## Як викласти своє відео в YouTube?

1) Для того, щоб викласти відео в YouTube, потрібно мати Google-аккаунт. Якщо його немає, створіть його.

2) Відкрийте у браузері сторінку <u>https://www.youtube.com</u>, увійдіть в обліковий запис Google, або переконайтеся, що ви увійшли (на Рисунку 1 червоним колом обведено мій обліковий запис).

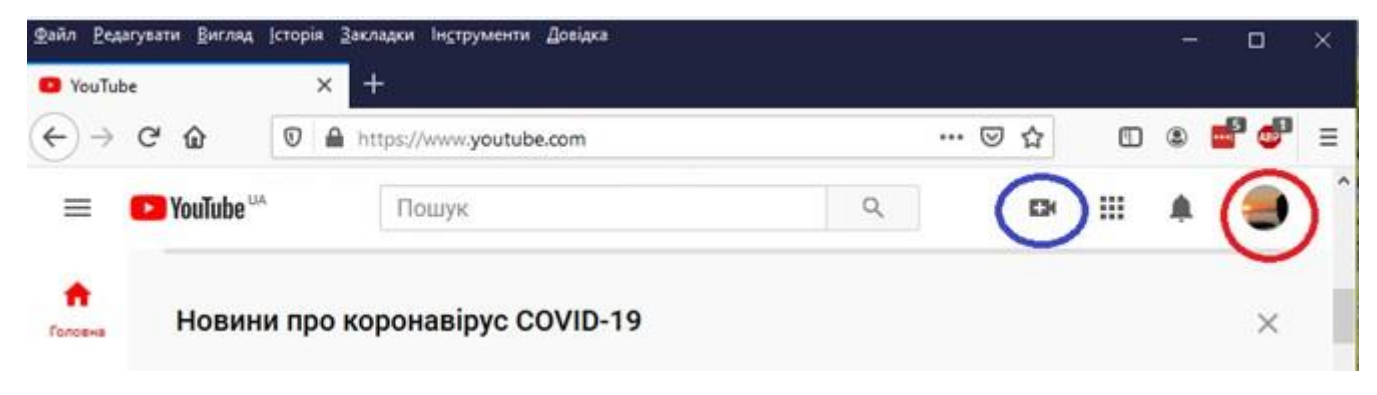

Рисунок 1.

3) YouTube вимагає підтвердження аккаунту для того, щоб мати змогу розміщувати відео, тривалість якого перевищує 15 хвилин. Для підтвердження аккаунту перейдіть на сторінку <u>https://www.youtube.com/verify</u> та виконуйте інструкції. На телефонний номер, який ви вказали, прийде SMS або голосове повідомлення для підтвердження аккаунту (Рисунок 2).

| Підтвердження облікового запи                | (крок 1 із 2)                                                                                                    |
|----------------------------------------------|----------------------------------------------------------------------------------------------------|
| Підтвердження облікового запис<br>Докладніше | за допомогою номера телефону дає вам змогу активувати додаткові функції YouTube, а нам – переконатися, що ви людина, а не робот. |
| Виберіть свою країну                         |                                                                                                    |
| Україна                                      | *                                                                                                    |
| Як ви хочете отримати код підтв              | удження?                                                                                                    |
| 🔵 Надішліть мені автоматичне і               | посове повідомлення                                                                                                    |
| 💿 Надішліть мені текстове пові               | млення                                                                                                    |
| Яку мову використовувати для н               | дсилання коду підтвердження?                                                                                                    |
| Українська змінити мову                      |                                                                                                    |
| Укажіть свій номер телефону.                 |                                                                                                    |
|                                              |                                                                                                    |
|                                              |                                                                                                    |
| Наприклад, 039 123 4567                      |                                                                                                    |
|                                              |                                                                                                    |

Рисунок 2.

Досить часто потрібно декілька разів повторити цю процедуру, щоб вона успішно пройшла. Коли нарешті аккаунт підтверджено, можна викладати відео, що триває довше 15 хвилин.

4) Переходимо знову на сторінку <u>https://www.youtube.com/</u> і у правому верхньому кутку натискаємо на кнопку Створити (її обведено синім на Рисунку 1) і обираємо Завантажити відео. У вікні, що з'явилося, натискаємо Вибрати файл та обираємо файл, що хочемо завантажити.

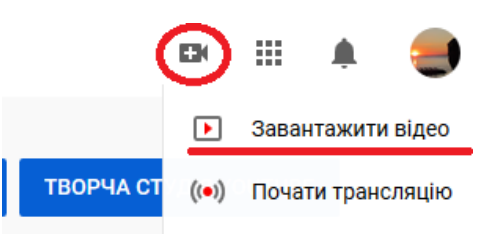

5) Завантаження файлу може зайняти деякий час. Можна не чекати кінця завантаження, а почати змінювати назву відео (Рисунок 3 червоним), додавати його Опис (Рисунок 3 синім), завантажити значок відео (Рисунок 3 зеленим). Прокрутивши нижче, потрібно вказати аудиторію глядачів: діти чи дорослі (докладніше про різницю там буде написано). Якщо обрати, що «відео для дітей», тоді можливість додавати коментарі буде обмежено.

| zoom 0                                                                                                    | Збережено як чернетку                              | * |
|----------------------------------------------------------------------------------------------------|----------------------------------------------------|---|
| 1 Деталі 2 Елементи відео З Видимість                                                                                                    |                                                    |   |
| Деталі                                                                                                    |                                                    |   |
| Назва (обов'язково)<br>zoom 0<br>6/100                                                                                                    | Завантаження вілео.                                |   |
| опис ⑦<br>Розкажіть глядачам про своє відео                                                                                                    | оцвантаження відео                                 |   |
|                                                                                                    | Посилання на відео<br>https://youtu.be/a4rbynHwkC8 |   |
|                                                                                                    | Назва файлу<br>zoom_0.mp4                          |   |
| Значок відео<br>Виберіть або завантажте зображення, яке показує, про що йдеться у вашому відео.<br>Вдае підіораный значок виділяється й привертає увагу глядачів. Докладніше<br>Вавантажити<br>значок відео |                                                    |   |
| савложатичне створення<br>Списки відтворення<br>Додаить своє відео в один або кілька списків відтворення. Так глядачі зможуть<br>швидше знайти ваш контент. Докладніше                                      |                                                    |   |
| Рисунок 3.                                                                                                    |                                                    |   |

Справа є посилання на відео, за яким ваше відео доступне для аудиторії. Посилання можливо скопіювати і відправити майбутнім глядачам.

Натискаємо Далі, і ще раз Далі та обираємо чи відео буде доступним для усіх, чи тільки для тих, хто має посилання та натискаємо на «Зберегти» (Рисунок 4).

| zoom 0 |  |
|--------|--|
|        |  |

Збережено як чернетку 🔼 🗙

| <b>1ДИМІСТЬ</b><br>жіть, коли опублікувати відео та хто його зможе переглядати                                                                                                    |                                                              |
|----------------------------------------------------------------------------------------------------|--------------------------------------------------------------|
| <ul> <li>Зберегти або опублікувати</li> <li>Виберіть налаштування конфіденційності: Для всіх, Не для всіх або<br/>Приватне</li> <li>Приватне</li> <li>Ваше відео можете бачити лише ви й вибрані вами користувачі</li> </ul> | Обробка відео                                                |
| <ul> <li>Не для всіх<br/>Ваше відео можуть бачити користувачі, які мають посилання</li> <li>Для всіх<br/>Усі можуть бачити ваше відео</li> <li>Почати прем'єру негайно ?</li> </ul>                                          | zoom 0<br>Посилання на відео<br>https://youtu.be/a4rbynHwkC8 |
| Запланувати<br>Укажіть дату, коли статус відео потрібно змінити на <b>Для всіх</b>                                                                                                    |                                                              |
| Перш ніж опублікувати відео, перевірте наведене нижче.<br>Чи є у відео діти?<br>Переконайтеся, що дотримуєтеся всіх правил щодо захисту                                                                                      |                                                              |

Рисунок 4.

6) Щоб знайти відео, що було викладено, потрібно вибрати розділ Ваші відео, а потім на творчу студію YouTube (Рисунок 5)

| =                                | VouTube UA                                                 | Пошук                                                        | <b>Q</b>              | BK 111 🌲              |
|----------------------------------|------------------------------------------------------------|--------------------------------------------------------------|-----------------------|-----------------------|
| ∱<br>৩                           | Головна<br>Популярне<br>Підписки                           | відео                                                        | ПЕРСОНАЛІЗУВАТИ КАНАЛ | ТВОРЧА СТУДІЯ УОИТИВЕ |
| <b>D</b><br>-0<br><b>D</b><br>•0 | Бібліотека<br>Історія<br>Ваші відео<br>Переглянути пізніше | Завантаження - Відтворити все<br>Шагодонка<br>до контрольної |                       | ПОРЯДОК СОРТУВАННЯ    |

Рисунок 5.

Знову натискаємо зліва у вікні на Відео (Рисунок 6).

| (* | €)→ | C' û            | 0 |
|----|-----|-----------------|---|
|    | ≡   | 🕒 Studio        |   |
|    |     | Ваш канал       |   |
|    | 5   | Інформаційна па |   |
|    | ٥   | Відео           |   |
|    | ≡,  | Списки відтворе |   |
|    | 1   | Аналітика       |   |
|    | 曰   | Коментарі       |   |
|    |     | Субтитри        |   |
|    |     |                 |   |

## Рисунок 6.

З'явиться список усіх викладених відео. Натискання на відео приводить на сторінку інформації про відео з його описом, назвою та інше, які можливо змінити. Зміни зберігаємо (Зберегти) (Рисунок 7)

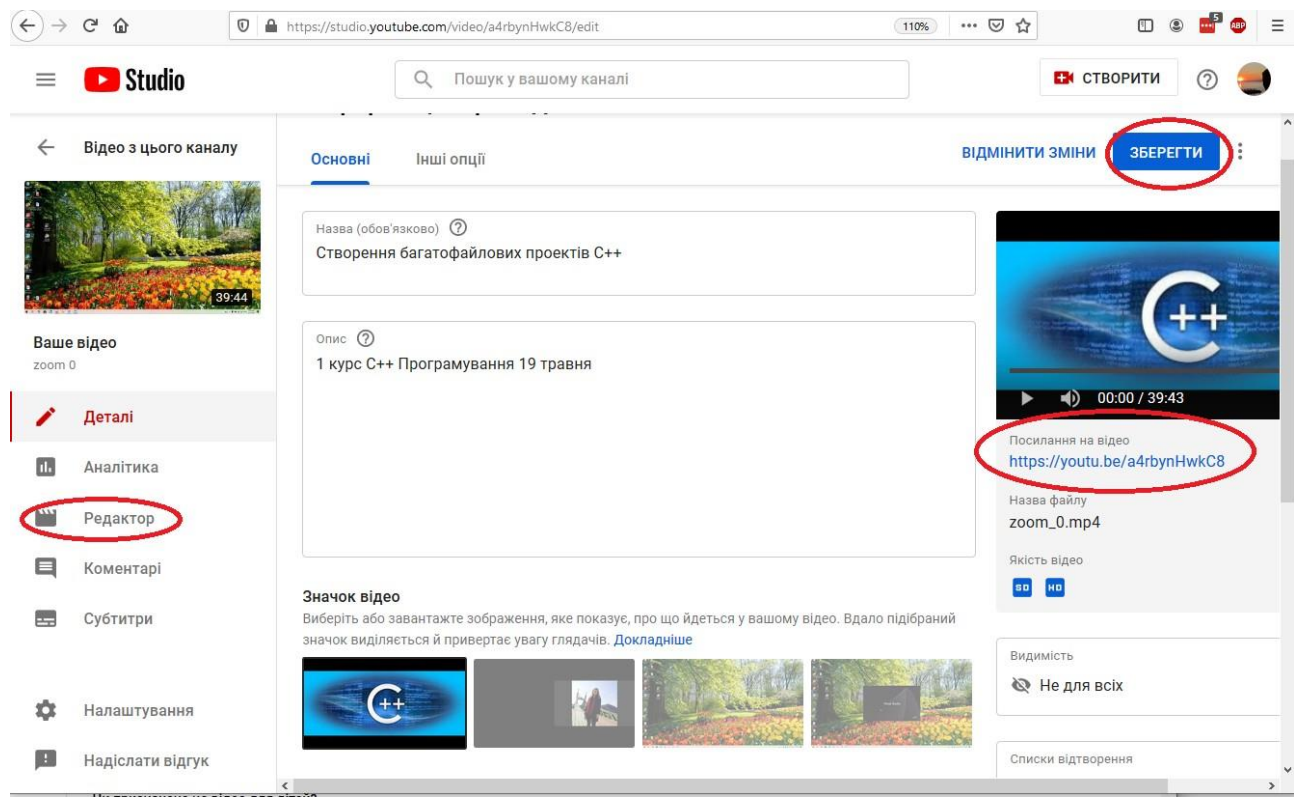

Рисунок 7

Для того, щоб зберегти зміни, потрібно натиснути на ЗБЕРЕГТИ. З'явиться повідомлення, що відео обробляється. Будьте готові, що його обробка може зайняти декілька годин. Відео буде весь цей час доступно за посиланням у необробленому вигляді. Як тільки обробка закінчиться, з нього буде видалено необхідні фрагменти. Посилання на нього не зміниться. Поки одне відео в обробці, можна обробляти інші відео.

Коли обробку відео завершено, можна додавати коментарі з часовими мітками. Якщо в відео ви торкаєтесь різних питань, то про початок обговорення нового питання можна залишити коментар під відео.

Для цього потрібно вказати хвилину і секунду через двокрапку та тему. Таким чином, користувач, натискаючи на хвилину, буде переходити на певне питання у відео.